# Manual Plataforma e-learning ISSA

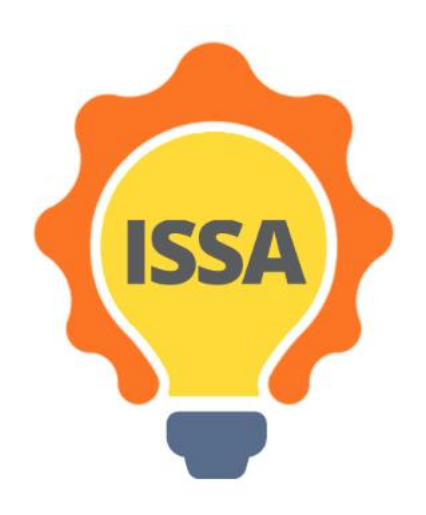

# Contenidos

| 1 | Intro | oducción.  |                                                     |
|---|-------|------------|-----------------------------------------------------|
| 2 | Inst  | alación y  | configuración                                       |
|   | 2.1   | Requisit   | os                                                  |
|   | 2.2   | Crear un   | a cuenta4                                           |
|   | 2.3   | Iniciar s  | esión en la plataforma de aprendizaje online ISSA7  |
| 3 | Visi  | ión genera | al del e-learning de ISSA                           |
|   | 3.1   | Tablero    |                                                     |
|   | 3.2   | Página c   | le Inicio 10                                        |
|   | 3.3   | Mis curs   | sos                                                 |
|   | 3.3.  | 1 Resu     | men del curso                                       |
|   | 3     | .3.1.1     | Comunicación e información del curso 12             |
|   | 3     | .3.1.2     | Información general sobre Búsqueda de oportunidades |
|   | 3     | .3.1.3     | Objetivos de aprendizaje                            |
|   | 3     | .3.1.4     | Lecturas                                            |
|   | 3     | .3.1.5     | Material de aprendizaje adicional                   |
|   | 3     | .3.1.6     | Poner en práctica                                   |
|   | 3     | .3.1.7     | Autoevaluación                                      |
|   |       | 3.3.1.7.1  | Encuesta de autoevaluación                          |

# 1 Introducción

Esta es la primera versión del manual de aprendizaje online de ISSA.

- 2 Instalación y configuración
- 2.1 Requisitos

Lo único que necesitas para usar la plataforma online de ISSA es conexión a Internet.

#### 2.2 Crear una cuenta

Necesitas crear una cuenta para usar la plataforma online de ISSA.

**Paso 1:** Ve a la web de la plataforma online de ISSA. El enlace es: <u>http://www.cs.ucy.ac.cy/projects/issaplatform/moodle/</u>

Paso 2: Haz click en "Iniciar sesión" en la esquina superior derecha (Image 1).

| 😑 🧓 Issa e-learning English (en) 🗝                                                                                                    |                     |                | Yo             | ou are              | not log              | ged in.               | . (Log in) |
|----------------------------------------------------------------------------------------------------|---------------------|----------------|----------------|---------------------|----------------------|-----------------------|------------|
| ISSA e-learning Platform                                                                                                    |                     |                |                |                     |                      |                       |            |
| TOA M                                                                                                    | Calenda             | r              |                |                     |                      |                       |            |
|                                                                                                    | Mon                 | Tue            | ua<br>Wed      | iry 2<br>Ihu        | 2021<br>Fri \$       | <b>at Su</b> r<br>2 3 | n          |
| ISSA                                                                                                    | 4<br>11<br>18<br>25 | 12<br>19<br>26 | 13<br>20<br>27 | 7<br>14<br>21<br>28 | 15 1<br>22 2<br>29 3 | 6 17<br>3 24<br>0 31  |            |
| "ISSA, Internationalisation for Social and Innovative Start Ups and Entrepreneurs" is designed to identify core and innovative learning methods that encourage success in international activities for social start-ups and entrepreneurs. The impact of the global financial crisis has made it necessary to look for an innovative vision on how to improve economic growth; one of the most attractive options are social entrepreneurs. Theirupset contemprises are a mean to increase competitiveness and state the importance of cross-border values on European economy, it should be noted by social entrepreneurs. Although social enterprises are a mean to international markets grow faster and are more innovative than those that limit | ĩ                   |                | -              | l                   |                      |                       | F          |

Imagen 1: Iniciar sesión en la plataforma online de ISSA.

Paso 3: Haz click en el botón "Crear una nueva cuenta" (Image 2).

| ISSA e-I                                                                                                    | learning Platform                                                                                                    |
|----------------------------------------------------------------------------------------------------|----------------------------------------------------------------------------------------------------|
| Username / email Password Remember username Log in                                                          | Forgotten your username or password?<br>Cookies must be enabled in your browser<br>To some courses may allow guest access<br>Log in as a guest |
| Is this your first time here<br>For full access to this site, you first need to creat<br>Create new account | ?<br>te an account.                                                                                                    |

Imagen 2: Botón "Crear una nueva cuenta".

**Paso 4:** Debes rellenar algunos campos para crear tu cuenta como la imagen que se muestra a continuación (<u>Image 3</u>). Ten en cuenta que en este formulario hay campos obligatorios marcados con un signo de exclamación rojo. La contraseña debe tener al menos 8 caracteres, al menos 1 dígito(s), al menos 1 letra(s) minúscula(s), al menos 1 letra(s) mayúscula(s), al menos 1 carácter(es) no alfanumérico(s) como \*, -, o #. Una vez rellenados los campos, haga clic en el botón "Crear nueva cuenta"..

# New account

Collapse all

| • | Choose yo     | ur use | rname and password                                                                                                    |
|---|---------------|--------|----------------------------------------------------------------------------------------------------|
|   | Username      | 0      |                                                                                                    |
|   |               |        | The password must have at least 8 characters, at least 1 digit(s), at least 1 lower case letter(s), at least 1 upper case letter(s), at least 1 non-alphanumeric character(s) such as as *, -, or # |
|   | Password      | 0      |                                                                                                    |
| Ŧ | More detai    | ils    |                                                                                                    |
|   | Email address | 0      |                                                                                                    |
|   | Email (again) | 0      |                                                                                                    |
|   | First name    | 0      |                                                                                                    |
|   | Surname       | 0      |                                                                                                    |
|   | City/town     |        |                                                                                                    |
|   | Country       |        | Select a country 🗢                                                                                                    |
|   |               |        | Create my new account Cancel                                                                                                    |

There are required fields in this form marked **()**.

Imagen 3: Campos de creación de cuenta y botón "Crear una cuenta nueva".

**Paso 5:** Se debería enviar un correo electrónico a tu dirección. A continuación, haz clic en el botón "Continuar". (<u>Image 4</u>).

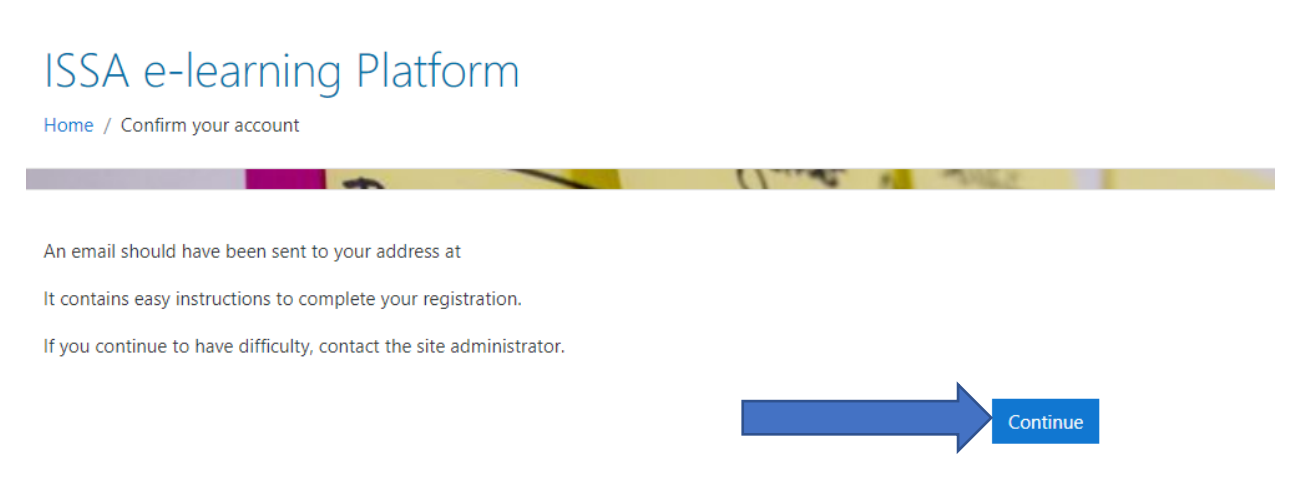

Image 4: Botón "Continuar" para la confirmación por correo electrónico.

**Paso 6:** Ve a tu cuenta de correo electrónico y verás un correo con el título "Plataforma de e-learning de ISSA: confirmación de cuenta" como la imagen que se muestra a continuación (<u>Image 5</u>). Para confirmar tu cuenta, dirígete a la dirección URL que tiene el correo electrónico.

ISSA e-learning Platform: account confirmation

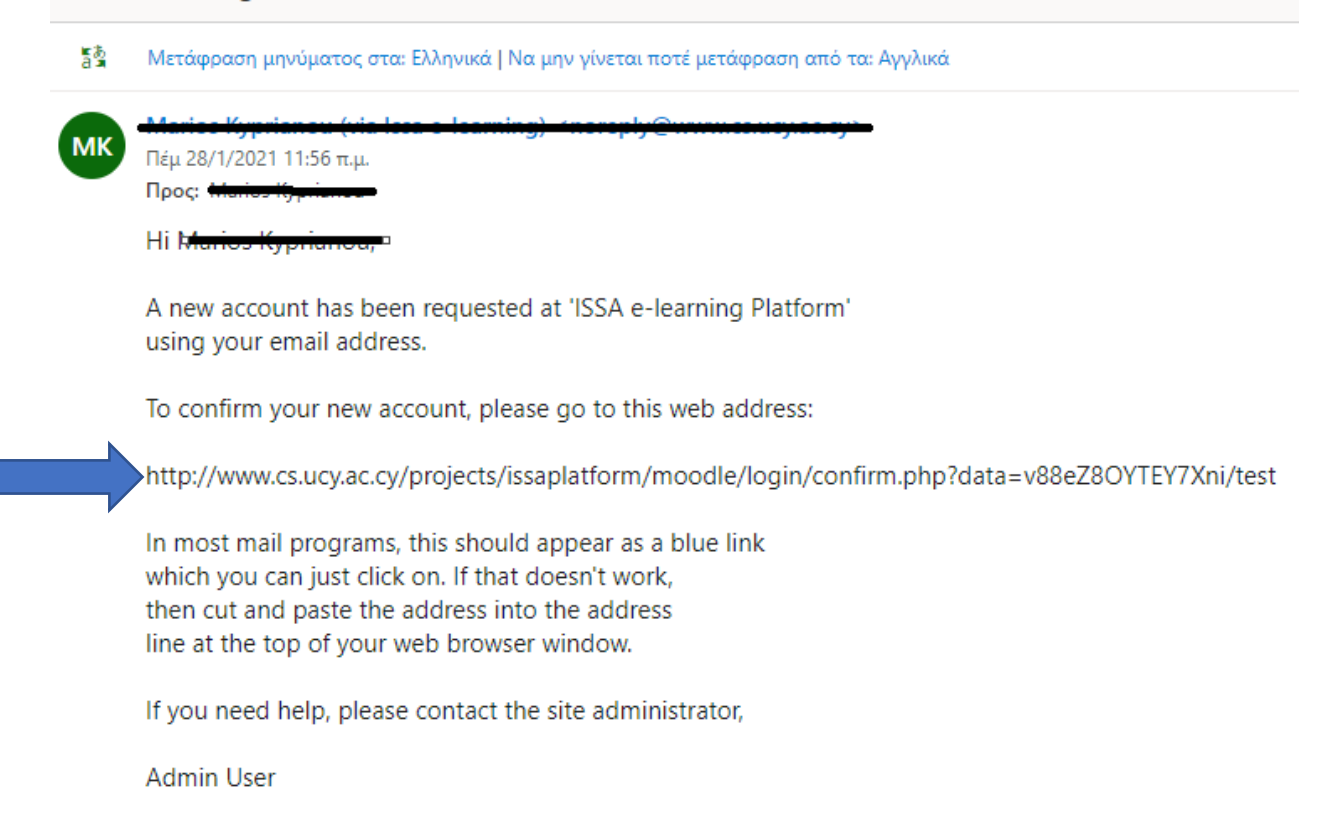

*Imagen 5:* Correo electrónico "Plataforma de e-learning de ISSA: creación de cuenta". Ve a la dirección para confirmar tu cuenta.

**Paso 7:** Lo siguiente que verás será algo como la imagen de abajo (<u>Image 6</u>). Haz clic en el botón "Continuar" y podrás utilizar la plataforma de aprendizaje electrónico de ISSA.

| ISSA e-learning Platform<br>Dashboard / Your registration has been confirmed |                                                                                                    |  |
|------------------------------------------------------------------------------|----------------------------------------------------------------------------------------------------|--|
|                                                                              | AND A DECISION OF A DECISION OF A DECISIONO OF A DECISIONO OF A DECISIONO |  |
|                                                                              | Thanks, Marios Kyprianou<br>Your registration has been confirmed<br>Continue                                                                                                    |  |
| - CAINS                                                                      |                                                                                                    |  |

Imagen 6: Botón "Continuar" para utilizar la plataforma de aprendizaje electrónico de ISSA.

#### 2.3 Iniciar sesión en la plataforma de aprendizaje online ISSA

**Paso 1:** Ve a la web de la plataforma online de ISSA. El enlace es: <u>http://www.cs.ucy.ac.cy/projects/issaplatform/moodle/</u>

Paso 2: Haz click en "Iniciar sesión" en la esquina superior derecha (Image 7).

| English (en) -                                                                                                    |                |                | Yo             | ou are         | not lo         | gged                 | in. (Log in)   |
|----------------------------------------------------------------------------------------------------|----------------|----------------|----------------|----------------|----------------|----------------------|----------------|
| ISSA e-learning Platform                                                                                                    |                |                |                |                |                |                      |                |
| TON PA                                                                                                    | Calenda        | r –            |                |                |                |                      |                |
|                                                                                                    |                |                | nua            | ry 2           | 2021           |                      |                |
| ISSA                                                                                                    | Mon<br>4       | Tue<br>5       | Wed<br>6       | Thu<br>7       | Eri<br>1<br>8  | <b>Sat</b><br>2<br>9 | Sun<br>3<br>10 |
|                                                                                                    | 11<br>18<br>25 | 12<br>19<br>26 | 13<br>20<br>27 | 14<br>21<br>28 | 15<br>22<br>29 | 16<br>23<br>30       | 17<br>24<br>31 |
|                                                                                                    | The P          |                | C              | 3              |                |                      |                |
| "ISSA, Internationalisation for Social and Innovative Start Ups and Entrepreneurs" is designed to identify core and innovative learning methods that encourage success in international activities for social start-ups and entrepreneurs. The impact of the global financial crisis has made it necessary to look for an innovative vision on how to improve economic growth; one of the most attractive options are social entrepreneurs. Although social enterprises are a mean to increase competitiveness and state the importance of cross-border values on European economy, it should be noted by social entrepreneurs how nowadays organizations active on international markets grow faster and are more innovative than those that limit | 1              |                | 4              | ĺ,             |                |                      | 1              |

Imagen 7: Iniciar sesión en la plataforma online de ISSA.

**Paso 3:** Introduce tus credenciales (nombre de usuario o correo electrónico, contraseña) y luego haz clic en el botón azul "Iniciar sesión". (Image 8).

ISSA project - Internationalization for Social and Innovative Start Up's and Entrepreneurs

|   | ISSA e-learr         | ning Platform                                                                                                    |
|---|----------------------|----------------------------------------------------------------------------------------------------|
| 1 | Username<br>Password | Forgotten your username or password?<br>Cookies must be enabled in your browser<br>?<br>Some courses may allow guest access |
| 3 | Log in               | Log in as a guest                                                                                                    |

Imagen 8: 1) Nombre de usuario o mail 2) Contraseña 3) Botón de "Iniciar sesión".

# 3 Visión general del e-learning de ISSA

## 3.1 Tablero

La primera página que puedes ver, es el Tablero de Moodle. Si eres un nuevo miembro, tu tablero está vacío y se ve como la imagen de abajo (<u>Image 9</u>).

| 🕸 Dashboard   | ( mends                                     | A DECK OF A DECK OF A DECK OF A DECK OF A DECK OF A DECK OF A DECK OF A DECK OF A DECK OF A DECK OF A DECK OF A                                                                                                    |
|---------------|---------------------------------------------|----------------------------------------------------------------------------------------------------|
| A Site home   | Welcome to ISSA Moodle e-learning Platform! | Timeline                                                                                                    |
| Calendar      |                                             |                                                                                                    |
| Private files | Course overview                             |                                                                                                    |
|               | Coupe name * aa cau *                       | No upcoming activities due                                                                                                    |
|               |                                             | Online users                                                                                                    |
|               | No courses                                  | 1 online user (last 5 minutes)<br>Marios Kyprianou                                                                                                    |
|               |                                             | Latest badges                                                                                                    |
|               | Show 12 *                                   | You have no badges to display                                                                                                    |
|               | Comments                                    | Calendar                                                                                                    |
|               | Add a comment.                              | → January 2021 ►<br>Mon Tue Wed Thu Eti Sat Sun                                                                                                    |
|               |                                             | 1 2 3<br>4 5 6 7 8 9 10<br>11 12 12 14 16 16 17                                                                                                    |
|               | COMPARIAN INDO CALL                         | 11         12         13         14         15         16         17           18         19         20         21         22         23         24           25         26         27         28         29         30         31 |

Imagen 9: Tablero de Moodle vacío.

Si eres un usuario inscrito en los cursos de la plataforma de e-learning de ISSA, el tablero se parece a la imagen siguiente (<u>Image 10</u>). En la vista general de los cursos, puedes ver los cursos y haciendo clic en ellos puedes ir a la página del curso.

| = 🤤 Issa e-learning                    | English (en) 💌                                                                          |                                  | M                                    | larios K  | yprianc | · 0       |
|----------------------------------------|-----------------------------------------------------------------------------------------|----------------------------------|--------------------------------------|-----------|---------|-----------|
| n Dashboard                            | Ool: traveli:                                                                           |                                  |                                      | Cust      | omise   | this page |
| # Site home                            | ODELW: DECIMAN                                                                          | Timeline                         | 1.000                                |           |         |           |
| 🛗 Calendar                             | • Welcome to ISSA Moodle e-learning Platform!                                           | Timeane                          |                                      |           |         |           |
| Private files                          |                                                                                         | 0.4                              |                                      |           |         | 1.        |
| My courses                             | Course overview                                                                         |                                  |                                      | 3         |         |           |
| Spotting Opportunities                 | ▼ All - Sort by Course name - III Card -                                                |                                  |                                      |           |         |           |
| Ability to Identify Social<br>Problems |                                                                                         | No                               | upcoming a                           | activitie | s due   |           |
| To Mobilising Resources                |                                                                                         | Online user                      | 5                                    |           |         |           |
| 🕿 Cultural Awereness                   | Ability to Identify Social Problems *** Cultural Awereness *** Mobilising Resources *** | 2 on<br>Marios Kyp<br>Marios Kyp | iline users (l<br>prianou<br>prianou | iast 5 m  | inutes) |           |
| Site administration                    |                                                                                         |                                  |                                      |           |         |           |
|                                        |                                                                                         | Calendar                         |                                      |           |         |           |
|                                        | Spotting Opportunities **                                                               | -                                | January                              | / 2021    |         | -         |
|                                        | sporting opportunities                                                                  | Mon Tu                           | e Wed J                              | Ibu Eti   | Sat     | Sun       |
|                                        | C Show 12 -                                                                             | 4 5                              | 6                                    | 7 8       | 9       | 10        |
|                                        | Der blig                                                                                | 18 17                            | 20                                   | 21 22     | 23      | 24        |
|                                        | YOLN DICAL THR                                                                          | 25 26                            | 3 27                                 | 28 29     | 30      | 31        |
|                                        | NPARI I I I I I I I I I I I I I I I I I I                                               | -                                |                                      |           |         |           |
|                                        | com up to                                                                               | Upcoming e                       | events                               |           |         |           |

*Imagen 10: Tablero de usuario registrado.* 

# 3.2 Página de Inicio

Haciendo clic en la pestaña Inicio del sitio en el menú de la izquierda (<u>Image 10</u>), puedes ir a la página de inicio del sitio. En esta página puedes ver un resumen sobre el proyecto ISSA y los cursos disponibles (<u>Image 11</u>).

|                                                                                                    | ISSA                                                                                                    |                                     |
|----------------------------------------------------------------------------------------------------|----------------------------------------------------------------------------------------------------|-------------------------------------|
| "ISSA, Internationalisation for Social and Innovative Start Ups and Entrepreneurs" is designed<br>start-ups and entrepreneurs. The impact of the global financial crisis has made it necessary t<br>social entrepreneurs. Although social enterprises are a mean to increase competitiveness<br>entrepreneurs how nowadays organizations active on international markets grow faster an<br>interesting for social enterprises to initiate international relations with similar organisations to                                                                                                    | d to identify core and innovative learning methods that encourage success in international activities for si<br>to look for an innovative vision on how to improve economic growth; one of the most attractive options<br>s and state the importance of cross-border values on European economy, it should be noted by s<br>nd are more innovative than those that limit their activities locally. Due to their social activity, it is hi<br>promote their objectives at European level (EC, 2015).                                                                                            | ocial<br>; are<br>ocial<br>ghly     |
| ISSA's participating organisations will carry out a project which focuses on the improving the<br>most frequent Social Start-Ups problems and barriers in effective internationalisation process<br>and entrepreneurial education among social entrepreneurs from the partner's countries. The<br>serve as guide to solve the special needs of social start-ups and entrepreneurs to get proper<br>self-training course will be complemented with an e-learning platform that will work as sup<br>entrepreneurs attitude about the vital importance of internationalisation of the social start-up | e internationalisation perspectives of EU's Social Start-Ups. The essential goal of this project is to analyse<br>and meet these challenges. During the project, ISSA will deliver self-training and practical internationalise<br>project will design an innovative self-training course for the internationalisation of social start-ups that<br>r training in essential aspects of the internationalisation process, through the cooperation of the partners.<br>port for social entrepreneurs. ISSA will provide and support a proper Virtual Environment to promote s<br>in early stages. | the<br>tion<br>will<br>The<br>ocial |
| ISSA's main objectives are focused on developing quality and practical Life Long Learning su<br>group is social entrepreneurs and potential social entrepreneurs interested in boosting social e                                                                                                    | support, with a strategic use of information and communication technologies (ICT). The project's main ta<br>entrepreneurship and development of social start-ups.                                                                                                    | rget                                |
| Available courses                                                                                                    |                                                                                                    |                                     |
| Spotting Opportunities                                                                                                    |                                                                                                    |                                     |
| SPG                                                                                                    | OTTING OPPORTUNITIES                                                                                                    |                                     |
| Ability to Identify Social Problems                                                                                                    |                                                                                                    | ¢۵                                  |
| AB                                                                                                    | BILITY TO IDENTIFY SOCIAL PROBLEMS                                                                                                    |                                     |
| Mobilising Resources                                                                                                    |                                                                                                    | ŧ٦                                  |
| мс                                                                                                    | OBILISING RESOURCES                                                                                                    |                                     |
| © Cultural Awereness                                                                                                    |                                                                                                    | ŧ۵                                  |
| cu                                                                                                    | JLTURAL AWERENESS                                                                                                    |                                     |

Imagen 11: Pantalla principal.

#### 3.3 Mis cursos

En la página de inicio del sitio puedes ver los cursos disponibles de la plataforma de e-learning de ISSA (<u>Image 12</u>). Haz clic en el curso que quieras.

| Available courses                   |                                     |   |  |  |  |  |
|-------------------------------------|-------------------------------------|---|--|--|--|--|
| Spotting Opportunities              |                                     | • |  |  |  |  |
|                                     | SPOTTING OPPORTUNITIES              |   |  |  |  |  |
| Ability to Identify Social Problems |                                     | ۲ |  |  |  |  |
|                                     | ABILITY TO IDENTIFY SOCIAL PROBLEMS |   |  |  |  |  |
| Mobilising Resources                |                                     | • |  |  |  |  |
|                                     | MOBILISING RESOURCES                |   |  |  |  |  |
| Cultural Awereness                  |                                     | • |  |  |  |  |
|                                     | CULTURAL AWERENESS                  |   |  |  |  |  |

Imagen 12: Cursos disponibles de la plataforma de aprendizaje electrónico de ISSA.

Paso 1: Haz clic en uno de los cursos. (Por ejemplo, búsqueda de oportunidades)

Paso 2: Ahora debes inscribirte en el curso para ver su contenido. Haz clic en el botón "Inscribirme". (Image 13).

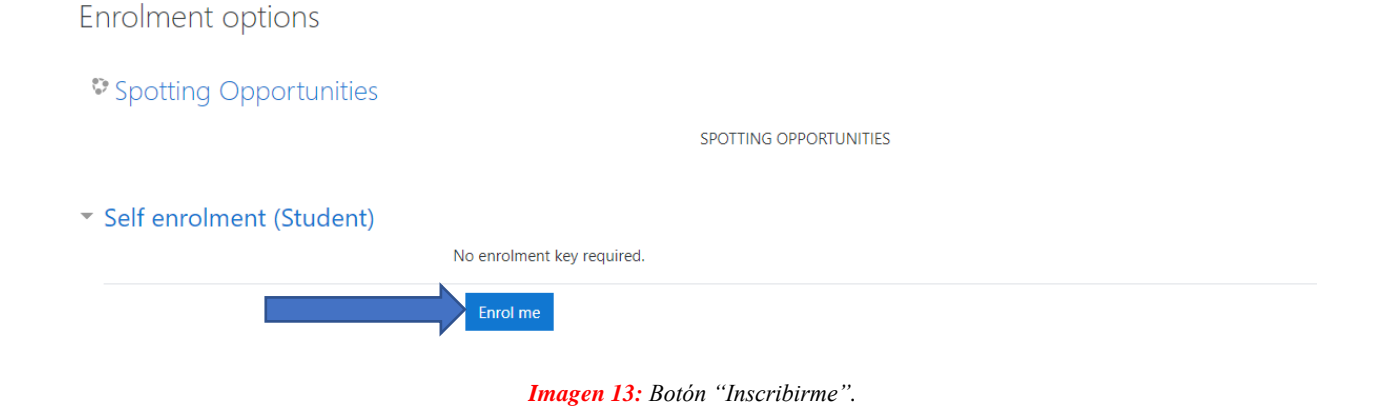

De ese modo tendrás acceso al curso.

### 3.3.1 Resumen del curso

El curso aparecerá como muestra la siguiente imagen (Image 14). Tiene 7 secciones.

| SPOTTING OPPORTUNITIES                         |               |
|------------------------------------------------|---------------|
|                                                |               |
|                                                |               |
| COURSE INFORMATION & COMMUNICATION             | ~             |
| GENERAL INFORMATION FOR SPOTTING OPPORTUNITIES | v             |
| LEARNING OUTCOMES                              | Ŷ             |
| READ IT!                                       | ¥<br>20 Files |
| additional learning material                   | v             |
| ×Ĩ × APPLY IT!                                 | ¥             |
| \$2 SELF-EVALUATE IT!                          | v<br>1 Quiz   |
|                                                |               |

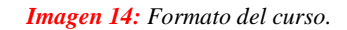

#### 3.3.1.1 Comunicación e información del curso

En esta sección del curso, te enseñamos algunos pasos que debes seguir durante el curso (Image 15).

| Steps you need to follow duri     | ) the course:                                                                                                    |  |
|-----------------------------------|----------------------------------------------------------------------------------------------------|--|
| 1. Read the general information   | or the course                                                                                                    |  |
| 2. Read the learning outcomes     |                                                                                                    |  |
| 3. Read about the competence      | emes                                                                                                    |  |
| 4. Read the additional learning   | aterial (it is optional but it is strongly suggested)                                                                            |  |
| 5. Follow the link and the instru | ons to be connected with the 3DVW so as to play the related scenario. When you finish the game you will receive a code           |  |
| 6. Take the code from the scena   | and return to moodle. Put the code in the box you will see. Only then you will have access to the self -evaluation questionnaire |  |
| 7. Answer the questions of the    | estionnaire. If the success rate is 80% and up you have completed the course.                                                    |  |
| 8 If the questionnaire's success  | te is lower than 80%, you can try again                                                                                          |  |

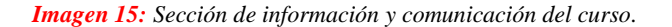

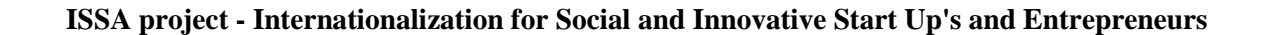

#### 3.3.1.2 Información general sobre Búsqueda de oportunidades

Como el título de la sección, aquí tenemos información general sobre la competencia (Image 16).

| GEN                                   | IERAL INFORMATION FOR SPOTTING OPPORTUNITIES                                                                                                    |
|---------------------------------------|----------------------------------------------------------------------------------------------------|
| When mov<br>collaborati<br>maintainin | ing internationally, social entrepreneurs need to be able to identify opportunities that could contribute in reaching their goals. These opportunities could be sources of funding, new markets ons. Hence, having the ability to spot opportunities, entrepreneurs could identify opportunities in the international markets that will enable further expansion for their activity, while at the same tig the sustainable focus existing in the busines. |
| This comp                             | etence has the following descriptors:                                                                                                    |
| Identify                              | and seize opportunities to create value by exploring the social, cultural and economic landscape.                                                                                                    |
| Examples of communiti                 | an be to create workplaces for people at risk of social exclusion and professional marginalization and engage in delivery of social services and work integration services for disadvantaged groups a<br>es.                                                                                                    |
| Identify                              | needs and challenges that need to be met.                                                                                                    |
| A social er<br>market fail            | trepreneur needs to identify opportunities in various ways since clearly defined markets rarely exist. This requires a focus on addressing needs of those with little ability to pay and transcending t<br>ures and sufficient government intervention.                                                                                                    |
| <ul> <li>Establish</li> </ul>         | new connections and bring together scattered elements of the landscape to create opportunities to create value.                                                                                                    |
| Being able<br>elements c              | to see the surroundings and utilise the immediate resources at hand is an important skill for an entrepreneur, as resources are scarce and often hard to obtain. Therefore, to be able to put toget<br>f the landscape will help the entrepreneur in the value creation, for instance unique competences in the local community.                                                                                                    |
|                                       |                                                                                                    |
|                                       | Imagen 16: Información general de la sección de competencia.                                                                                                    |
|                                       |                                                                                                    |

CARRNING OUTCOMES
 Upon completion of this module, for this competence, you will get insights and an introduction in 'how to do' the competence, further enabling you to:
 Describe different analytical approaches to identify entrepreneurial opportunities
 A eapart established practices and challenge mainstream thought to create opportunities
 Carry out a need analysis involving relevant stakeholders
 Identify the boundaries of the system that are relevant to your (or your team's) value-creating activity

Imagen 17: Sección de objetivos de aprendizaje.

#### 3.3.1.4 Lecturas

Esta sección incluye todo el material de lectura necesario (<u>Image 18</u>). Ten en cuenta que en cada competencia tenemos todo el material en todos los idiomas de los socios (inglés, griego, español, búlgaro y noruego).

|                                                                                                    | 20 F                                                                                                    |
|----------------------------------------------------------------------------------------------------|----------------------------------------------------------------------------------------------------|
| One of the most important competences for a social entrepreneur while moving internationally will be to spot opportunities. Different co<br>often challenges that may not be found in other contexts. As such, as an entrepreneur, you need to have the ability to handle the contexts v                                                                                                    | ontexts have different needs, various groups of users and customers, and<br>when spotting opportunities.                                                                                                    |
| In this document, you will be introduced to four 'themes' that this competence consist of:                                                                                                    |                                                                                                    |
| Identify, create and seize opportunities     Focus on challenges     Uncover needs     Analyse the context                                                                                                    |                                                                                                    |
| These themes will be explained and definitions will be introduced in the following pages. However, we will start by giving an introduction to                                                                                                    | o the competence in general.                                                                                                    |
| About the Competence:                                                                                                    |                                                                                                    |
| As an entrepreneur, understanding how you can use your knowledge, network, time, money and other resources to create value for yours<br>few that could need you value-creating activity, or if there are many that could benefit from your product or services. If there are only few<br>funding and survive over time. Hence, you need to create a sustainable business whose activity is needed and wanted. Therefore, you need<br>that you should not pursuit.                                                                                                    | self and other is central. For instance, you need to understand if it is only<br>w, it might be difficult to establish a business that could get the necessary<br>d to understand which opportunities that are worth working on and those                                                                       |
| One way to identify different opportunities is to look for challenges that you could solve for others, for instance challenges with getting a ja<br>way is to identify needs that you could solve. This could be a need for improving a service or production method, for instance better pack<br>time, and is safe for the people transporting the product. However, as you identify new ways of solving a need or a challenge, you might<br>case even though you know of situations where your value-creation is needed or solve a challenge. The reason for this is often that differe<br>beneficial in other contexts. | ob, that could be writing application or obtain necessary permits. Another<br>kaging of products such that the transport becomes more efficient, saves<br>experience that your service is sometimes not needed. This might be the<br>ent contexts have their own characteristics, and one solution might not be |
| Therefore, there is a variety of different factors you need to consider when spotting opportunities, and in the next pages, we will introduce y                                                                                                    | you to them through the different themes this competence consist of.                                                                                                    |

#### Imagen 18: Sección de lectura.

#### 3.3.1.5 Material de aprendizaje adicional

En esta sección (<u>Image 19</u>) tenemos más material didáctico para quien quiera ver más información sobre la competencia.

| 9 ADDITIONAL LEARNING                       | G MATERIAL                                                                                                    |  |
|---------------------------------------------|----------------------------------------------------------------------------------------------------|--|
| EU Science Hub - Joint Research Centre :    |                                                                                                    |  |
|                                             | Fined at the Policy of classroom fish<br>Entrand School at the                                                              |  |
| The Value Proposition Canvas : https://www  | w.strategyzer.com/canvas/value-proposition-canvas                                                                           |  |
| Entrepreneurs Solve Problems Differently Th | han Other Professionals. Really! Here Are the 6 Ways, from Entrepreneur Europe: https://www.entrepreneur.com/article/303407 |  |
| Youth entrepreneurship – A contexts framew  | work : https://www.odi.org/publications/7816-youth-entrepreneurship-contexts-framework                                      |  |
| 10 Methods for Identifying Customer Need    | is, by Jeff Sauro : https://www.dummies.com/business/customers/10-methods-for-identifying-customer-needs /                  |  |
|                                             |                                                                                                    |  |

#### Imagen 19: Sección de material didáctico adicional.

#### 3.3.1.6 Poner en práctica

Usa esta sección (Image 20) para conectar con el 3DVW para hacer los escenarios y obtener el código para la sección de autoevaluación.

| APP                    | _Y   ! !                                                                                                    |
|------------------------|----------------------------------------------------------------------------------------------------|
| EVALUATIO              | N CRITERIA: The following scenario includes some short questions you will need to answer, based on what you have learnt on the Spotting Opportunities training module. All questions have only o<br>ere. In order to pass this scenario, you will need to answer correctly to all of them. |
| SCENARIO<br>how to spo | It will take place inside a house- your house. In this scenario you are a social entrepreneur who starting your business but still perfecting your idea so you are working from home. You need to lea<br>opportunities that can contribute in reaching your goals.                         |
| ESTIMADE               | LEARNING TIME: 15 minutes                                                                                                    |
| CONNECT                | O 3DVW: Test your insights and knowledge through applying the competence in this scenario. You will first need to install the required software to gain access to the ISSA 3D Virtual World.<br>are provided here: [http://issaproiect.eu/?page id=197]                                    |

Imagen 20: Sección poner en práctica.

#### 3.3.1.7 Autoevaluación

Sección (Image 21) con el cuestionario de autoevaluación.

| 1 Quiz                                                                                                    | SELF-EVALUATE IT!                                                                                                    | ^      |
|----------------------------------------------------------------------------------------------------|----------------------------------------------------------------------------------------------------|--------|
|                                                                                                    |                                                                                                    | 1 Quiz |
| In this section you need to answer three or four questions for every theme of the competence. Be carefull You need to have 80% correct percentage to pass the module! In case that you dont have the correct percentage you must try again! When you click on Self Evaluation Quiz you need to put the code from the 3DVW to can answer the quiz! | In this section you need to answer three or four questions for every theme of the competence. <b>Be carefull</b> You need to have 80% correct percentage to pass the module! In case that you dont have the co<br>percantage you must try again! When you click on Self Evaluation Quiz you need to put the code from the 3DVW to can answer the quiz!<br>Self Evaluation Quiz<br>Self Evaluation Quiz | rect   |

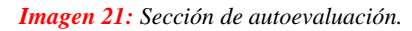

#### 3.3.1.7.1 Encuesta de autoevaluación

## Step 1: Click on "Attempt quiz now" (Image 22).

To attempt this quiz you need to know the quiz password

Grading method: Highest grade

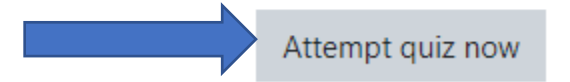

Imagen 22: botón de "Contestar el cuestionario".

**Paso 2:** Poner el código del concurso (contraseña) que se obtiene del 3DVW (<u>Image 23</u>). Sin el código no puedes acceder al cuestionario. A continuación, haga clic en "Iniciar intento".

| Start attempt |                                                       | ×   | V |
|---------------|-------------------------------------------------------|-----|---|
| Password      |                                                       |     |   |
|               | To attempt this quiz you need to know the quiz passwo | ord |   |
| Quiz password | •••••                                                 |     |   |
|               | Start attempt Cancel                                  |     |   |

Imagen 23: Campo de la contraseña del cuestionario y botón "Iniciar intento".

Paso 3: Responde a las preguntas. Cuando termines haz clic en el botón "Finalizar intento...". (Image 24).

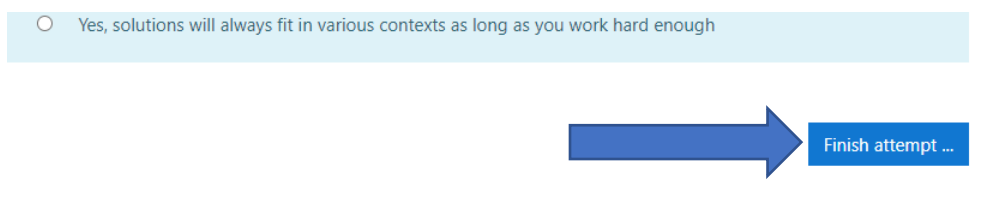

Image 24: Botón "Finalizar intento".

**Paso 4:** Ahora puedes ver el resumen del intento (<u>Image 25</u>). Tienes la posibilidad de volver a tu intento haciendo clic en el botón "Volver al intento". Si ya has terminado, haz clic en el botón "Enviar y terminar".

| Question | Status                |  |
|----------|-----------------------|--|
| 1        | Not yet answered      |  |
| 2        | Not yet answered      |  |
| 3        | Not yet answered      |  |
| 4        | Not yet answered      |  |
| 5        | Not yet answered      |  |
| 6        | Not yet answered      |  |
| 7        | Not yet answered      |  |
| 8        | Not yet answered      |  |
| 9        | Not yet answered      |  |
| 10       | Not yet answered      |  |
| 11       | Not yet answered      |  |
| 12       | Not yet answered      |  |
|          | Return to attempt     |  |
|          | Submit all and finish |  |

Imagen 25: Resumen del intento. Botón "Volver al intento" y botón "Enviar todo y terminar"..

**Paso 5:** Al hacer clic en "Enviar todo y terminar" (<u>Image 25</u>), verás un mensaje de confirmación (<u>Image 26</u>). Haz clic en el botón "Enviar todo y terminar" o "Cancelar" para volver.

ISSA project - Internationalization for Social and Innovative Start Up's and Entrepreneurs

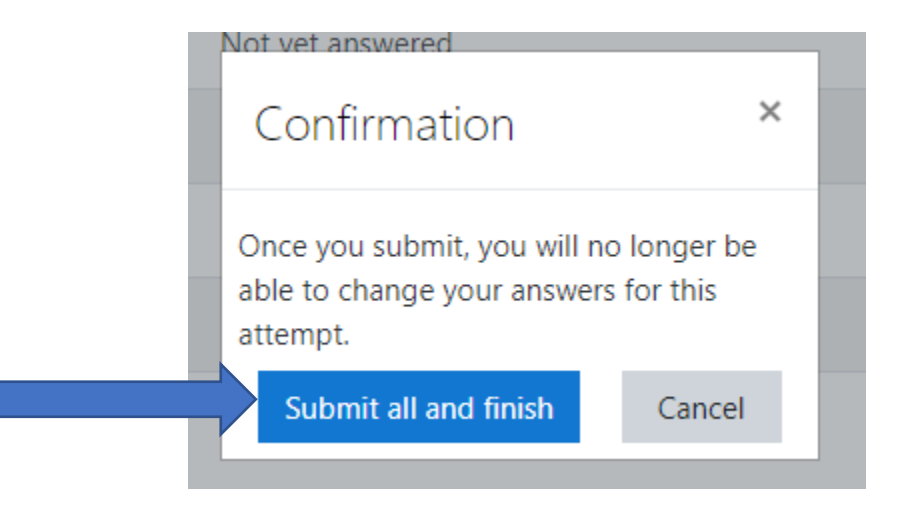

Imagen 26: Mensaje de confirmación. Botón "Enviar todo y terminar" y botón "Cancelar".

**Paso 6:** Ahora puedes ver la revisión con las respuestas correctas e incorrectas de la pregunta. Haz clic en "Terminar revisión" en la parte inferior derecha de la página (<u>Image 27</u>).

| Yes, solutions will always fit in various contexts as long as you work hard er | nough |               |
|--------------------------------------------------------------------------------|-------|---------------|
|                                                                                |       |               |
|                                                                                |       | Finish review |
| In anna 27. Eulann "Tompingula novisión"                                       |       |               |

Imagen 27: Enlace "Terminar la revisión".

Ya has terminado. Ahora puedes ver tu calificación (<u>Image 28</u>). Si obtienes el porcentaje correcto (80%) estás aprobando la prueba. Si tu porcentaje correcto es inferior al 80% estás suspendido y debes volver a intentarlo. Tienes un número ilimitado de intentos y la plataforma de e-learning guarda tu nota más alta. Haz clic en "Reintentar el test" si quieres volver a intentarlo.

Self Evaluation Quiz

Self Evaluation Quiz

To attempt this quiz you need to know the quiz password

Grading method: Highest grade

Attempts: 61

#### Summary of your previous attempts

| Attempt | State                                                     | Grade / 10.00 | Review | Feedback |
|---------|-----------------------------------------------------------|---------------|--------|----------|
| 1       | Finished<br>Submitted Monday, 18 January 2021, 10:56 AM   | 4.00          | Review | FAIL!    |
| 2       | Finished<br>Submitted Monday, 18 January 2021, 10:58 AM   | 9.00          | Review | PASS!    |
|         | Highest grade: 9.00 / 10.00.<br>Overall feedback<br>PASSI | I             |        |          |
|         | Re-attempt                                                | t quiz        |        |          |

Imagen 28: Calificación de la prueba. Botón "Reintentar".